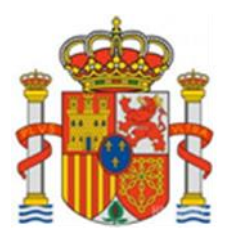

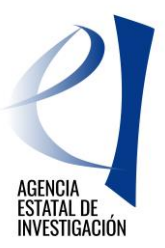

## EUROPA REDES Y GESTORES-EUROPA CENTROS TECNOLÓGICOS 2017

# Manual de Usuario (v1)

SOLICITUDES A EUROPA REDES Y GESTORES – EUROPA CENTROS TECNOLÓGICOS

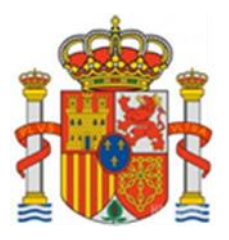

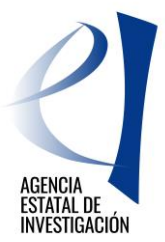

## Contenido

| 1.       | ACCI | ONES DE LOS SOLICITANTES Y ESTADOS DE LA SOLICITUD                              |             | 3           |
|----------|------|---------------------------------------------------------------------------------|-------------|-------------|
| 2.       | CRE  | ACIÓN DE UNA SOLICITUD                                                          |             | 4           |
|          | 2.1  | DATOS GENERALES DE LA SOLICITUD                                                 | 7           |             |
|          | 2.2  | AUTORIZACIONES                                                                  | 7           |             |
|          | 2.3  | DATOS DE IDENTIFICACIÓN                                                         | 8           |             |
|          | 2.4  | ACTIVIDADES                                                                     | 9           |             |
| 2        | 2.5  | DESGLOSE DEL PRESUPUESTO                                                        | 10          |             |
| 2        | 2.6  | FINANCIACIÓN.                                                                   | 14          |             |
| 2        | 2.7  | INDICADORES                                                                     | 16          |             |
| 2        | 2.8  | AÑADIR DOCUMENTOS                                                               | 16          |             |
| 3.       | PASC | OS A SEGUIR PARA CERRAR Y REGISTRAR LA SOLICITUD                                |             | 17          |
| ;        | 3.1  | FIRMA ELECTRÓNICA DE LA SOLICITUD DE AYUDA                                      | 19          |             |
| 4.<br>EL |      | RUCCIONES PARA ACCEDER AL CUESTIONARIO UNA VE<br>DNÍCO DE LA SOLICITUD DE AYUDA | Z REALIZADO | EL REGISTRO |

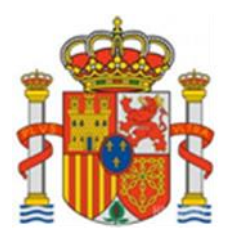

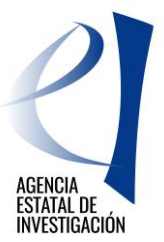

## <u>EUROPA REDES Y GESTORES – EUROPA CENTROS</u> <u>TECNOLÓGICOS 2017</u>

## **1. ACCIONES DE LOS SOLICITANTES Y ESTADOS DE LA SOLICITUD**

Las acciones que puede realizar el representante legal de la entidad solicitante (en adelante solicitante) son:

|                       | Abre solicitud                                                     |
|-----------------------|--------------------------------------------------------------------|
|                       | Puede nombrar a un delegado de su entidad como persona de contacto |
|                       | Define el presupuesto de su participación en la actuación          |
| Solicitante           | Genera documento                                                   |
| (Representante Legal) | Firma y registra electrónicamente la solicitud                     |
|                       |                                                                    |

Los estados en los que se puede encontrar una solicitud de ayuda pueden ser los siguientes:

| Abierto                          | Se puede cumplimentar la solicitud                                                             |
|----------------------------------|------------------------------------------------------------------------------------------------|
| Pendiente de Firma y<br>Registro | Se han generado los documentos pero todavía no se ha registrado electrónicamente la solicitud. |
| Registrada y Cerrada             | Se ha registrado la solicitud correctamente                                                    |

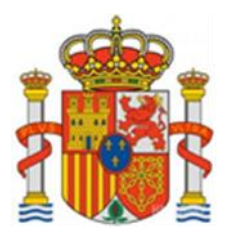

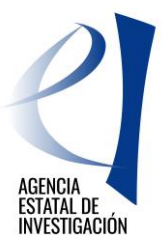

## 2. CREACIÓN DE UNA SOLICITUD

Se recuerda que para poder crear una solicitud, la entidad solicitante debe estar dada de alta en el Sistema de Entidades. <u>https://sede.micinn.gob.es/AdministracionEntidades/</u> Este proceso no es automático, por lo que se recomienda no esperar al último día de plazo de presentación de solicitudes para darse de alta en este registro y/o modificar datos en él.

-----

A través del enlace dentro de la Sede Electrónica del Ministerio de Economía, Industria y Competitividad. (Pantalla 1), se deberá acceder a la aplicación de solicitud de EUROPA REDES Y GESTORES – EUROPA CENTROS TECNOLÓGICOS 2017

| EUROPA REDES Y GESTORES - EUROPA CENTROS TECNOLÓGICOS                                                                                                    | Español   Catalán   Euskera   Galego                                                                                   |  |
|----------------------------------------------------------------------------------------------------|----------------------------------------------------------------------------------------------------|--|
|                                                                                                    | Registro Unificado Solicitantes                                                                                        |  |
| ACCESO EUROPA REDES Y GESTORES - EUROPA CENTROS                                                                                                    |                                                                                                    |  |
| TECNOLOGICOS                                                                                                    | El acceso a la aplicación puede realizarse con<br>usuario y contraseña de RUS (Registro Unificado<br>de Solicitantes). |  |
| El objetivo de la convocatoria es reforzar a organismos de investigación públicos y privados de la estructura y los<br>conocimientos necesarios para la adecuada preparación y gestión de los proyectos europeos, con el fin de que los<br>organismos de investigación mejoren sus posibilidades de obtener financiación comunitaria en Horizonte 2020,<br>durante el periodo 2017-2018.                                         | 🎍 Usuario: 🥬 Clave:                                                                                                    |  |
| De manera específica, se pretende incrementar la participación de todos los agentes del sistema español en<br>proyectos y programas internacionales, aumentar el retorno económico conseguido por las entidades españolas                                                                                                    | Nuevo Usuario                                                                                                    |  |
| como consecuencia de una mayor financiación proveniente de la Unión Europea de sus proyectos de I+D+I,<br>aumentar el liderazgo de las entidades españolas en los proyectos de H2020, apoyar el acceso a H2020 de<br>entidades españolas sin experiencia previa y facilitar el cumplimiento de los objetivos de participación establecidos<br>en los planes estratégicos de internacionalización de las entidades beneficiarias. | Recordar Clave<br>Cambiar Clave                                                                                        |  |
|                                                                                                    | Acceder Limpiar                                                                                                    |  |
|                                                                                                    | CI@ve                                                                                                    |  |

Pantalla nº 1

A dicha aplicación se puede acceder de dos maneras:

- El representante legal de la entidad solicitante de la ayuda accederá a ella a través del usuario y clave proporcionados por el Registro Unificado de Solicitantes del Ministerio en el momento en el que se dio de alta en dicho registro.
- El representante legal de la entidad solicitante de la ayuda accederá a través de Cl@ve

Una vez que se acceda a la aplicación de solicitud, aparecerá la pantalla de Gestión de Solicitudes. En dicha pantalla (Pantalla nº 2) se muestra la siguiente información:

- □ Selección permite al usuario del sistema elegirla solicitud que está creando
- □ Razón Social Muestra el nombre de entidad solicitante de la ayuda

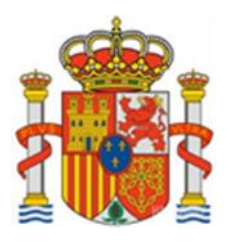

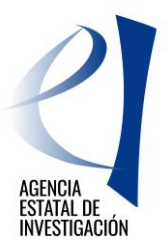

- □ Título hace referencia al nombre de la actuación.
- □ Referencia código de la actuación
- Estado identifica en qué estado se encuentra la actuación
- □ Tipo identifica la actuación como individual

| EUROPA REDES Y GESTORES - EUROPA CENTROS TECNOLOGICOS | Sali |
|-------------------------------------------------------|------|
|                                                       |      |
| Gestión de solicitudes                                |      |
| Gestión de solicitudes                                |      |
| Selección Razón social Título Referencia Estado Tipo  |      |
| La búsqueda no produjo resultados                     |      |
| Añadir Seleccionar Eliminar                           |      |
|                                                       |      |

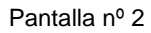

En esta pantalla, además, el solicitante tendrá las opciones de:

- > Añadir: Para crear la nueva solicitud. Se solicitarán datos generales de la actuación
- Seleccionar: Permitirá activar la solicitud creada para poder introducir los datos específicos de la actuación, o modificarlos.
- > Eliminar: Permitirá eliminar la actuación creada

Por tanto, para crear una solicitud, el primer paso será pulsar la opción de "Añadir". Aparecerá entonces la pantalla nº 3:

| a Soli | citud                                                                                                    |
|--------|----------------------------------------------------------------------------------------------------|
|        |                                                                                                    |
|        | En el campo "Organismo" solo apareceran las entidades de las que usted es Representante Legal.                                                                                                    |
|        | Titulo*                                                                                                    |
|        |                                                                                                    |
|        | Organismo*                                                                                                    |
|        | Elija una opción de la lista 🔻                                                                                                    |
|        |                                                                                                    |
|        | Si la entidad de la que usted es Representante Legal no está en el listado del campo "Organismo", deberá realizar<br>I una petición a "Administración de Entidades". Podrá hacerlo pulsando aquí. |
|        |                                                                                                    |
|        |                                                                                                    |
|        | Guardar Cancelar                                                                                                    |

Pantalla nº 3

En este apartado se debe indicar información general de la actuación:

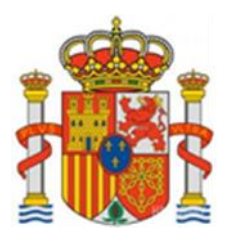

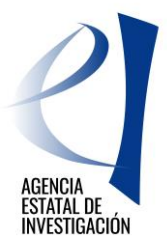

- Título completo de la actuación
- Organismo se debe elegir la Entidad que solicita la ayuda ya que un Representante Legal puede ser el representante legal de varias entidades.

Para seguir con la solicitud se debe pulsar el botón "Guardar".

| Unnutain  | o guardado |                |        |            |        |      |
|-----------|------------|----------------|--------|------------|--------|------|
| tión de s | olicitudes |                |        |            |        |      |
|           |            |                |        |            |        |      |
|           | Gestión    | de colicitudes |        |            |        |      |
|           | Gestion    | de solicitudes |        |            |        |      |
|           | Selección  | Razón social   | Título | Referencia | Estado | Тіро |

Pantalla nº 4

Ahora la solicitud ya está creada pero carece de datos específicos. Para cumplimentar los datos de esta actuación se seleccionará desde "Gestión de Solicitudes" la solicitud concreta y se pulsará el botón "Seleccionar".

La pantalla nº 5 muestra, en su menú lateral izquierdo, todos los apartados que se debe cumplimentar una vez pulsado dicho botón.

**NOTA:** Los campos señalados con asterisco (\*) son de obligada cumplimentación en todas las pantallas de la aplicación. En cualquier momento se puede consultar la "Guía de Errores" para comprobar las posibles anomalías que existen en la solicitud de ayuda (por ejemplo, campos obligatorios sin rellenar, etc.)

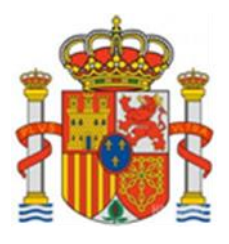

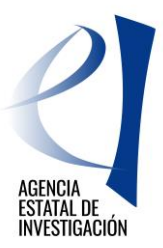

| EUROPA REDES Y GE                                | STORES - EUROPA CENTROS TECNOLÓGICOS                      | Gestión de Solicitudes | Guía errores   Bo<br>documento r | rador cuestionario   Generar<br>endiente de registrar   Salir |
|--------------------------------------------------|-----------------------------------------------------------|------------------------|----------------------------------|---------------------------------------------------------------|
| <u>Datos Generales de la</u><br><u>Solicitud</u> |                                                           |                        |                                  |                                                               |
| Autorizaciones                                   | Datos Generales de la Solicitud                           |                        |                                  |                                                               |
| Datos de identificación                          | Titulo*                                                   |                        |                                  |                                                               |
| Actividades                                      | Prueba actuación europa redes y gestores-europa centros t | ecnologicos 17         |                                  |                                                               |
| Desglose de Presupuesto                          | Descripción*                                              |                        |                                  |                                                               |
| Financiación                                     |                                                           |                        |                                  |                                                               |
| Indicadores                                      |                                                           |                        |                                  |                                                               |
| Añadir documentos                                |                                                           |                        |                                  |                                                               |
| Salir                                            |                                                           | 1                      |                                  |                                                               |
|                                                  | Objetivos*                                                |                        |                                  |                                                               |
|                                                  |                                                           |                        |                                  |                                                               |
|                                                  | Gua                                                       | ardar Validar          |                                  |                                                               |

#### Pantalla nº 5

## 2.1 DATOS GENERALES DE LA SOLICITUD

En este apartado se indicará los datos generales de la actuación: Título, Descripción y Objetivos de la misma. Una vez rellenados los campos se debe pulsar el botón "Guardar". La opción de "Validar" indica si la cumplimentación de los datos de esa pantalla es correcta.

## 2.2 AUTORIZACIONES

En esta pantalla, el usuario deberá indicar si NO autoriza al Ministerio la comunicación a terceros de los datos relativos a su entidad registrados en la solicitud, con objeto del tratamiento posterior de los datos con fines históricos, estadísticos o científicos. En caso contrario, no debe señalar nada.

También debe indicar si la entidad solicitante de la ayuda está obligada a auditar sus cuentas y si pertenece a la Hacienda Foral de País Vasco o Navarra. (Ver pantalla nº 6)

| EUROPA REDES Y GE                  | ESTORES - EUROPA CENTROS TECNOLÓGICOS Gestión de Solicitudes   Guía errores   Borrador cuestionario   Generar<br>documento pendiente de registrar   Salir                 |  |  |
|------------------------------------|----------------------------------------------------------------------------------------------------|--|--|
| Datos Generales de la<br>Solicitud |                                                                                                    |  |  |
| Autorizaciones                     |                                                                                                    |  |  |
| Datos de identificación            | La presentación de una solicitud de participación en este subprograma conlleva el consentimiento para la comunicación a tercero                                           |  |  |
| Actividades                        | de los datos recogidos en la misma, con objeto del tratamiento posterior de los datos con fines históricos, estadísticos o científicos,                                   |  |  |
| Desglose de Presupuesto            | en el marco de la Ley Organica 15/1999, de 13 de diciembre, de Protección de Datos de Carácter Personal. Si desea denegar<br>consentimiento, marque la siguiente casilla: |  |  |
| Financiación                       |                                                                                                    |  |  |
| Indicadores                        | Declara(n) que la entidad tiene obligación de auditar sus cuentas anuales (*)                                                                                             |  |  |
| Añadir documentos                  | Elija una opción de la lista 🔻                                                                                                    |  |  |
| Salir                              | Sujeto a hacienda foral (*)<br>Elija una opción de la lista 🔻                                                                                                    |  |  |
|                                    | Guardar                                                                                                    |  |  |

Pantalla nº 6

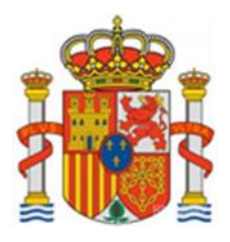

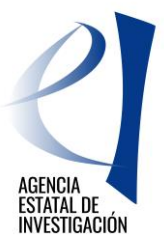

Una vez rellenados los datos se debe pulsar el botón "Guardar".

## 2.3 DATOS DE IDENTIFICACIÓN

En este apartado se deben comprobar los datos existentes en el Sistema de Entidades acerca de la naturaleza jurídica de la entidad solicitante de la ayuda, su representante legal y, en su caso, un delegado como persona de contacto. Si algún dato está erróneo, es muy importante que, en la mayor brevedad posible, soliciten su modificación en los registros pertinentes (Sistema de Entidades – <u>https://sede.micinn.gob.es/AdministracionEntidades/</u>) No obstante, la aplicación de solicitud, en cada pantalla, ofrece la posibilidad de enlazar directamente con el registro.

#### Datos de la Entidad

En este sub-apartado se debe comprobar los datos acerca de la naturaleza jurídica de la entidad solicitante de la ayuda (datos existentes en el Sistema de Entidades). De existir algún error, se debe, en la mayor brevedad posible, solicitar directamente en dicho registro la modificación de los mismos.

| Datos Generales de la<br>Solicitud                                                                   |                                                                  |
|----------------------------------------------------------------------------------------------------|------------------------------------------------------------------|
| Autorizaciones                                                                                       | Datos de la entidad                                              |
| Datos de identificación                                                                              | Razón social                                                     |
| <ul> <li>Datos de la entidad</li> <li>Datos del Representante</li> <li>Datos del Delegado</li> </ul> | Acrónimo                                                         |
| Actividades                                                                                          |                                                                  |
| Desglose de Presupuesto                                                                              | C.I.F.                                                           |
| Financiación                                                                                         |                                                                  |
| Indicadores                                                                                          |                                                                  |
| Añadir documentos                                                                                    |                                                                  |
| Salir                                                                                                | Provincia                                                        |
|                                                                                                    | Localidad                                                        |
|                                                                                                    | Madrid                                                           |
|                                                                                                    | Código postal                                                    |
|                                                                                                    |                                                                  |
|                                                                                                    | Correo electrónico                                               |
|                                                                                                    | Página Web                                                       |
|                                                                                                    | Si desea modificar los datos asociados a la entidad, pulse aquí. |

Pantalla nº 7

#### **Datos del Representante**

Desde esta pantalla se debe comprobar los datos del representante legal de la entidad solicitante. Se recuerda que para que dicho representante pueda firmar electrónicamente la solicitud de ayuda, éste debe contar con un certificado digital aceptado por la plataforma de firma. Para modificar algún dato personal, en la mayor brevedad posible, se deben dirigir directamente al registro del Sistema de Entidades.

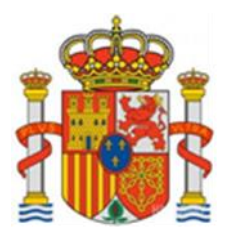

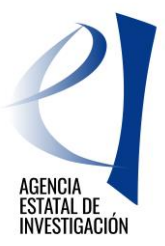

| Autorizaciones Datos de identificación Datos de la entidad Datos del Representante Datos del Delegado Actividades Desolose de Presupuesto | Tipo Documento NIF Nombre                                                                                          | Documento                                                            |
|----------------------------------------------------------------------------------------------------|----------------------------------------------------------------------------------------------------|----------------------------------------------------------------------|
| Datos de identificación  Datos de la entidad  Datos del Representante Datos del Delegado  Actividades  Desolose de Presupuesto            | Tipo Documento NIF Nombre                                                                                          | Documento                                                            |
| Datos de la entidad     Datos del Representante     Datos del Delegado  Actividades  Desglose de Presupuesto                              | NIF<br>Nombre                                                                                                    |                                                                      |
| Actividades<br>Desglose de Presupuesto                                                                                                    |                                                                                                    |                                                                      |
| Desglose de Presupuesto                                                                                                    | Primer apellido                                                                                                    | Segundo apellido                                                     |
|                                                                                                    | Teléfono                                                                                                    |                                                                      |
| Financiación                                                                                                    |                                                                                                    |                                                                      |
| Indicadores                                                                                                    | Fax                                                                                                    |                                                                      |
| Añadir documentos                                                                                                    |                                                                                                    |                                                                      |
| Salir                                                                                                    | Correo Electrónico Domicilio ALBACETE Localidad Madrid Provincia MADRID Código postal Si desea modificar los datos | del representante seleccionado, puede <mark>solicitarlo aquí.</mark> |

Pantalla nº 8

#### **Datos del Delegado**

El solicitante puede, si lo desea, designar a una persona de su Entidad como persona de contacto. Una vez seleccionado el Delegado, se debe pulsar el botón "Guardar".

| Datos Generales de la<br>Solicitud          |                                                                                      |
|---------------------------------------------|--------------------------------------------------------------------------------------|
| Autorizaciones                              | Datos del Delegado                                                                   |
| Datos de identificación                     | Seleccione un delegado disponible                                                    |
| Datos de la entidad                         | Elija una opción de la lista 🔻                                                       |
| <ul> <li>Datos del Representante</li> </ul> |                                                                                      |
| Datos del Delegado                          | Si desea dar de alta un delegado, pued <mark>e</mark> solicitario <mark>aquí.</mark> |
| Actividades                                 |                                                                                      |
| Desglose de Presupuesto                     | Guardar Validar                                                                      |
| Financiación                                |                                                                                      |
| Indicadores                                 |                                                                                      |
| Añadir documentos                           |                                                                                      |
| Salir                                       |                                                                                      |
|                                             |                                                                                      |

Pantalla nº 9

## 2.4 ACTIVIDADES

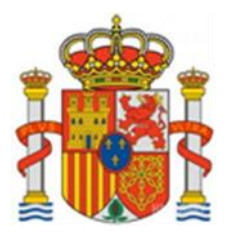

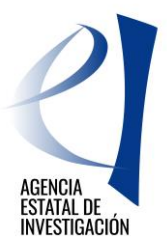

En esta pantalla se deben indicar las actividades que se van a desarrollar en la actuación y el porcentaje que supone cada una respecto al total de la actuación. La suma de todos los porcentajes indicados debe alcanzar el 100% de la actuación, de modo contrario la aplicación de solicitud dará error.

| Datos Generales de la<br>Solicitud |                                                                                             |
|------------------------------------|---------------------------------------------------------------------------------------------|
| Autorizaciones                     |                                                                                             |
| Datos de identificación            |                                                                                             |
| Actividades                        | l Las actividades que se creen deben estar dentro del período de ejecución de la actuación. |
| Desglose de Presupuesto            |                                                                                             |
| Financiación                       | i Solo se permiten actividades desde el 01/01/2017 hasta el 31/12/2018.                     |
| Indicadores                        |                                                                                             |
| Añadir documentos                  | Descripción de la Actividad                                                                 |
| Salir                              | (máx. 1000 caracteres)<br>(*):                                                              |
|                                    |                                                                                             |
|                                    |                                                                                             |
|                                    |                                                                                             |
|                                    |                                                                                             |
|                                    |                                                                                             |
|                                    |                                                                                             |
|                                    |                                                                                             |
|                                    |                                                                                             |
|                                    |                                                                                             |
|                                    |                                                                                             |
|                                    |                                                                                             |
|                                    |                                                                                             |
|                                    | Fecha de Inicio (*): 01/01/2017                                                             |
|                                    | Fecha de Finalización (*):                                                                  |
|                                    |                                                                                             |
|                                    | Porcentaie de la actividad respecto al presupuesto total de la actuación: (*):              |
|                                    |                                                                                             |
|                                    |                                                                                             |
|                                    | 1 Solo se permiten valores enteros en el campo porcentaje.                                  |
|                                    |                                                                                             |
|                                    |                                                                                             |
|                                    | Guardar Cancelar                                                                            |

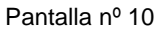

## 2.5 DESGLOSE DEL PRESUPUESTO

En este apartado, el solicitante deberá introducir el presupuesto de la actuación.

Para rellenar cada concepto presupuestario el usuario dispondrá de tres sub-apartados en los que se deberá especificar lo siguiente:

1ª.- Tipo de gasto solicitado (por conceptos)

- 2ª.- El presupuesto/coste de cada concepto
- 3<sup>a</sup>.- Un Resumen del presupuesto (por conceptos)

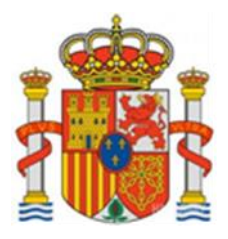

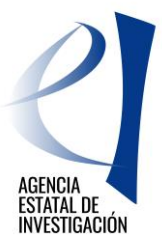

Como último apartado, aparecerá un "Resumen del Presupuesto" en donde se podrá consultar el presupuesto total de la actuación.

Los campos marcados con \* son de cumplimentación obligada. En el caso que haya campos cuyo valor sea cero, habrá que consignarlos como tal

#### Desglose de presupuesto personal. Gastos de Personal

En este apartado se debe consignar los datos del personal que vaya a participar en la actuación. Se permite la inclusión de dos decimales, utilizando como separador decimal "," para el campo "Coste/Hora". Para las horas solo se permitirá la inclusión de valores enteros. El importe será un campo calculado y se expresará en un valor (ver pestaña Resumen de Presupuesto Personal para comprobar este valor)

| EUROPA REDES Y GI                                                 | ESTORES - EUROPA CENT  | ROS TECNOLÓGICOS Gestión de Solicitudes   Guía errores   Borrador cuestionario   General<br>documento pendiente de registrar   Salir |
|-------------------------------------------------------------------|------------------------|----------------------------------------------------------------------------------------------------|
| Datos Generales de la<br>Solicitud                                |                        |                                                                                                    |
| Autorizaciones                                                    | PERSONAL (Titulado y n | io titulado)                                                                                                    |
| Datos de identificación                                           | Tipo de personal (*):  | Elija una opción de la lista 🔻                                                                                                    |
| Actividades                                                       | Subconcepto (*):       | Elija una opción de la lista 🔻                                                                                                    |
| Desglose de Presupuesto                                           | Titulado Superior (*): | Elija una opción de la lista 🔻                                                                                                    |
| <ul> <li>Desglose Presupuesto<br/>Personal</li> </ul>             | Coste de Personal (*): | euros/hora                                                                                                    |
| Desglose de<br>Personal                                           |                        | Guardar Cancelar                                                                                                    |
| Presupuesto Personal                                              |                        |                                                                                                    |
| Resumen de<br>Presupuesto Personal                                |                        |                                                                                                    |
| <ul> <li>Desglose Presupuesto<br/>Subcontratación</li> </ul>      |                        |                                                                                                    |
| <ul> <li>Otros Gastos</li> <li>Resumen del Presupuesto</li> </ul> |                        |                                                                                                    |
| Financiación                                                      |                        |                                                                                                    |
| Indicadores                                                       |                        |                                                                                                    |
| Añadir documentos                                                 |                        |                                                                                                    |
| Salir                                                             |                        |                                                                                                    |

Pantalla nº 11

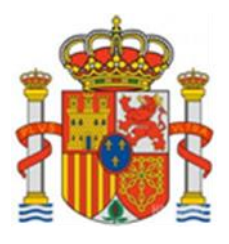

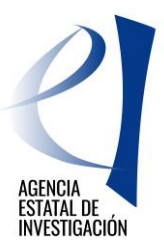

| EUROPA REDES Y GE                  | STORES - EUROPA CENTROS TECNOLÓGICOS Gestión de Solicitudes   Guía errores   Borrador cuestionario   Gener-<br>documento pendiente de registrar   Sali |
|------------------------------------|----------------------------------------------------------------------------------------------------|
| Datos Generales de la<br>Solicitud |                                                                                                    |
| Autorizaciones                     | Presupuesto Personal                                                                                                    |
| Datos de identificación            | Personal*                                                                                                    |
| Actividades                        | Elija una opción de la lista 🔻                                                                                                    |
| Desglose de Presupuesto            | Dedicación (Nº horas)*                                                                                                    |
| Desglose Presupuesto<br>Personal   |                                                                                                    |
| Desglose de Personal               | H El campo Dedicación sólo admite números enteros.                                                                                                    |
| Presupuesto<br>Personal            |                                                                                                    |
| Resumen de<br>Presupuesto Personal | Guardar Validar                                                                                                    |
| Desglose Presupuesto               |                                                                                                    |
| Otros Gastos                       |                                                                                                    |
| Resumen del Presupuesto            |                                                                                                    |
| Financiación                       |                                                                                                    |
| Indicadores                        |                                                                                                    |
| Añadir documentos                  |                                                                                                    |
| Salir                              |                                                                                                    |

Pantalla nº 12

## Desglose de presupuesto Subcontratación

Corresponde al gasto subvencionable: "Subcontratación" contemplado en la convocatoria.

| EUROPA REDES Y GE                                                                                       | STORES - EUROPA CENTROS TECNOLÓGICOS Gestión de Solicitudes   Guía errores   Borrador cuestionario   General documento pendiente de registrar   Salir |
|----------------------------------------------------------------------------------------------------|----------------------------------------------------------------------------------------------------|
| Datos Generales de la<br>Solicitud                                                                      |                                                                                                    |
| Autorizaciones                                                                                          |                                                                                                    |
| Datos de identificación                                                                                 |                                                                                                    |
| Actividades                                                                                             | Listado de las empresas subcontratadas y servicios contratados                                                                                        |
| Desglose de Presupuesto                                                                                 | Selección Empresa o Entidad Descripción Nacionalidad                                                                                                  |
| <ul> <li>Desglose Presupuesto<br/>Personal</li> <li>Desglose Presupuesto<br/>Subcontratación</li> </ul> | > La búsqueda no produjo resultados                                                                                                    |
| Desglose de<br>Subcontrataciones                                                                        |                                                                                                    |
| <ul> <li>Presupuesto de<br/>Subcontrataciones</li> </ul>                                                |                                                                                                    |
| Resumen de<br>Subcontrataciones                                                                         |                                                                                                    |
| <ul> <li>Otros Gastos</li> <li>Resumen del Presupuesto</li> </ul>                                       |                                                                                                    |
| Financiación                                                                                            |                                                                                                    |
| Indicadores                                                                                             |                                                                                                    |
| Añadir documentos                                                                                       |                                                                                                    |
| Salir                                                                                                   |                                                                                                    |

Pantalla nº 13

En el caso de desconocer el nombre de la entidad a subcontratar se deberá indicar "A determinar".

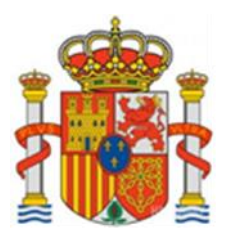

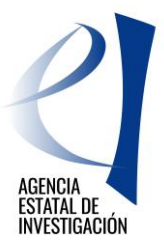

#### Desglose de presupuesto. Otros Gastos

Corresponde a los gastos subvencionables contemplados en la convocatoria tales como:

- Viajes realizados por el personal de la entidad beneficiaria
- Gastos del Informe de Auditoría
- Gastos de inscripción a cursos formativos, jornadas, etc.
- Gastos de organización de actividades científico-técnicas, congresos, jornadas, etc..
- Adquisición de programas informáticos
- Alquiler de salas y otros espacios

| EUROPA REDES Y GE                                                                                                    | STORES - EUROPA CENTR                  | OS TECNOLÓGICOS Gestión de Solicitudes   Guía errores   Borr<br>documento pe                                                                                                    | rador cuestionario   Generar<br>endiente de registrar   Salir |
|----------------------------------------------------------------------------------------------------|----------------------------------------|----------------------------------------------------------------------------------------------------|---------------------------------------------------------------|
| Datos Generales de la<br>Solicitud                                                                                                    |                                        |                                                                                                    |                                                               |
| Autorizaciones                                                                                                    | OTROS GASTOS                           |                                                                                                    |                                                               |
| Datos de identificación                                                                                                    | Añadir Otros Gastos                    |                                                                                                    |                                                               |
| Actividades                                                                                                    |                                        |                                                                                                    |                                                               |
| Desglose de Presupuesto         > Desglose Presupuesto         Personal         > Desglose Presupuesto         Subcontratación         > Otros Gastos         > Otros Gastos         > Presupuesto Otros<br>Gastos         > Resumen de<br>Presupuesto Otros<br>Gastos         > Resumen del Presupuesto         Financiación         Indicadores         Añadir documentos         Salir | Subconcepto (*) :<br>Descripción (*) : | Elija una opción de la lista<br>Elija una opción de la lista<br>Viajes realizados por personal de la entidad beneficiaria<br>GASTOS DE INFORME DE AUDITORÍA<br>Gastos inscripción cursos formación, jornadas, etc.<br>Gastos organización actividades científico-técnicas, congresos, jornadas, etc.<br>Adquisición de programas informáticos<br>Alquiler de salas y otros espacios |                                                               |
|                                                                                                    | 1                                      |                                                                                                    |                                                               |

Pantalla nº 14

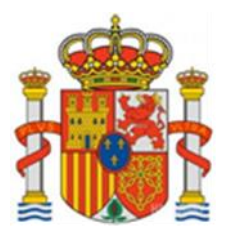

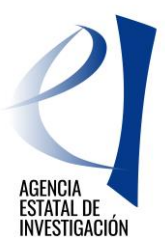

| Datos Generales de la<br>Solicitud                                                                                            |                                                                                    |  |  |
|----------------------------------------------------------------------------------------------------|------------------------------------------------------------------------------------|--|--|
| Autorizaciones                                                                                                    | Presupuesto Otros Gastos                                                           |  |  |
| Datos de identificación                                                                                                    |                                                                                    |  |  |
| Actividades                                                                                                    | Listado Presupuesto Otros Gastos                                                   |  |  |
| Desglose de Presupuesto                                                                                                    | Selección Descripción Subconcepto Cuantía                                          |  |  |
| <ul> <li>Desglose Presupuesto<br/>Personal</li> <li>Desglose Presupuesto<br/>Subcontratación</li> <li>Otros Gastos</li> </ul> | La búsqueda no produjo resultados           Añadir         Editar         Eliminar |  |  |
| Otros Gastos                                                                                                    |                                                                                    |  |  |
| Presupuesto Otros<br>Gastos                                                                                                   |                                                                                    |  |  |
| <ul> <li>Resumen de<br/>Presupuesto Otros<br/>Gastos</li> </ul>                                                               |                                                                                    |  |  |
| Resumen del Presupuesto                                                                                                    |                                                                                    |  |  |
| Financiación                                                                                                    |                                                                                    |  |  |
| Indicadores                                                                                                    |                                                                                    |  |  |
| Añadir documentos                                                                                                    |                                                                                    |  |  |
| Salir                                                                                                    |                                                                                    |  |  |
| Salir                                                                                                    |                                                                                    |  |  |

#### Pantalla nº 15

## 2.6 FINANCIACIÓN.

En este apartado la entidad deberá indicar la <u>ayuda que solicita</u> a esta convocatoria para la ejecución de la actuación y el resto de otras ayudas públicas o privadas que la entidad tenga concedidas y/o solicitadas para <u>la EJECUCIÓN DE</u> LA MISMA ACTUACIÓN.

#### Financiación Pública

- <u>Ayuda solicitada a esta convocatoria</u> en este apartado la aplicación de solicitud no permitirá solicitar una ayuda mayor de 250.000 euros. Es muy IMPORTANTE <u>comprobar los datos consignados en este apartado ya</u> que no se podrá conceder ninguna ayuda superior a la solicitada.
- Otra financiación pública nacional en forma de subvención
- Otra financiación pública procedente de la Unión Europea en forma de subvención
- Otra financiación pública internacional en forma de subvención
- Otra financiación pública nacional en forma de préstamo (\*)
- Otra financiación pública procedente de la Unión Europea en forma de préstamo (\*)
- Otra financiación pública internacional en forma de préstamo (\*)
- · Otras ayudas solicitadas a este ministerio en forma de subvención
- Otras ayudas solicitadas a este ministerio en forma de préstamo (\*)

(\*) Se recuerda que la ayuda de estos sub-apartados se debe consignar en términos de Subvención Bruta Equivalente

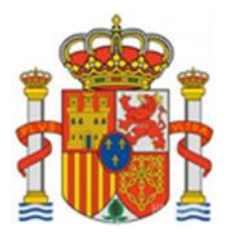

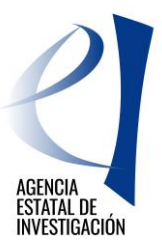

| EUROPA REDES Y GE                                                                                                | STORES - EUROPA CENTROS TECNOLOGICOS Gestión de Solicitudes   Guía errores   Borrador cuestionario   Gener<br>documento pendiente de registrar   Sal                                                                                                    |
|----------------------------------------------------------------------------------------------------|----------------------------------------------------------------------------------------------------|
| Datos Generales de la<br>Solicitud                                                                               |                                                                                                    |
| Autorizaciones                                                                                                   | Financiación Publica                                                                                                    |
| Datos de identificación                                                                                          | Tipo de financiación*                                                                                                    |
| Actividades                                                                                                    | Otra financiación pública nacional en forma de subvención 🔻                                                                                                    |
| Desglose de Presupuesto                                                                                          | Ayudas solicitadas en esta convocatoria                                                                                                    |
| Financiación                                                                                                    | Otra financiación pública nacional en forma de subvención<br>Otra financiación pública procedente de la Unión Europea en forma de subvención                                                                                                    |
| <ul> <li>Financiación Pública</li> <li>Financiación Privada</li> <li>Resumen Financiación<br/>Pública</li> </ul> | Otra financiación pública acional en forma de subvención<br>Otra financiación pública acional en forma de préstamo<br>Otra financiación pública internacional en forma de préstamo<br>Otra financiación pública internacional en forma de préstamo<br>Otra suvidas solicitadas a este ministerio en forma de subvención |
| <ul> <li>Resumen Financiación<br/>Privada</li> <li>Resumen Total<br/>Financiación</li> </ul>                     | Otras ayudas solicitadas a este ministerio en forma de préstamo procede, deberá poner el valor "0".                                                                                                    |
| Indicadores                                                                                                    | Guardar Validar Cancelar                                                                                                    |
| Añadir documentos                                                                                                |                                                                                                    |
| Salir                                                                                                    |                                                                                                    |

Pantalla nº 16

## Financiación Privada

- Créditos Privados
- Financiación Propia

| EUROPA REDES Y GE                                                                                                    | STORES - EUROPA CENTROS TECNOLÓGICOS Gestión de Solicitudes   Guía errores   Borrador cuestionario   Generar<br>documento pendiente de registrar   Salir |
|----------------------------------------------------------------------------------------------------|----------------------------------------------------------------------------------------------------|
| Datos Generales de la<br>Solicitud                                                                                                    |                                                                                                    |
| Autorizaciones                                                                                                    |                                                                                                    |
| Datos de identificación                                                                                                    | Tipo de financiación*                                                                                                    |
| Actividades                                                                                                    | Elija una opción de la lista V                                                                                                    |
| Desglose de Presupuesto                                                                                                    | Créditos Privados                                                                                                    |
| Financiación                                                                                                    | Financiación Propia                                                                                                    |
| <ul> <li>Financiación Pública</li> <li>Financiación Privada</li> <li>Resumen Financiación<br/>Pública</li> <li>Resumen Financiación<br/>Privada</li> <li>Resumen Total<br/>Financiación</li> </ul> | Todas las cantidades están representadas en Euros. Se admiten dos decimales, siendo la coma (,) su caracter separador.                                   |
| Indicadores                                                                                                    | Guardar Validar Cancelar                                                                                                    |
| Añadir documentos                                                                                                    |                                                                                                    |
| Salir                                                                                                    |                                                                                                    |
|                                                                                                    |                                                                                                    |

Pantalla nº 17

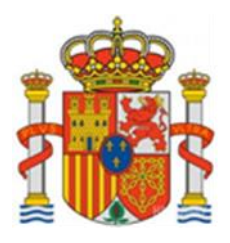

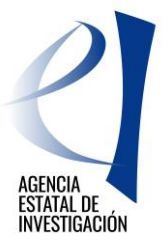

## 2.7 INDICADORES

En este apartado la entidad solicitante de la ayuda debe declarar diversos indicadores relacionados con la actuación.

Los dos primeros indicadores son campos calculados ya que suman los importes indicados en los dos siguientes indicadores:

- Nº de empresas involucradas en proyectos aprobados y financiados del Programa Marco
- Retornos europeos procedentes del Programa Marco (euros)

En el caso que haya indicadores cuyo valor sea cero, habrá que consignarlos como tal.

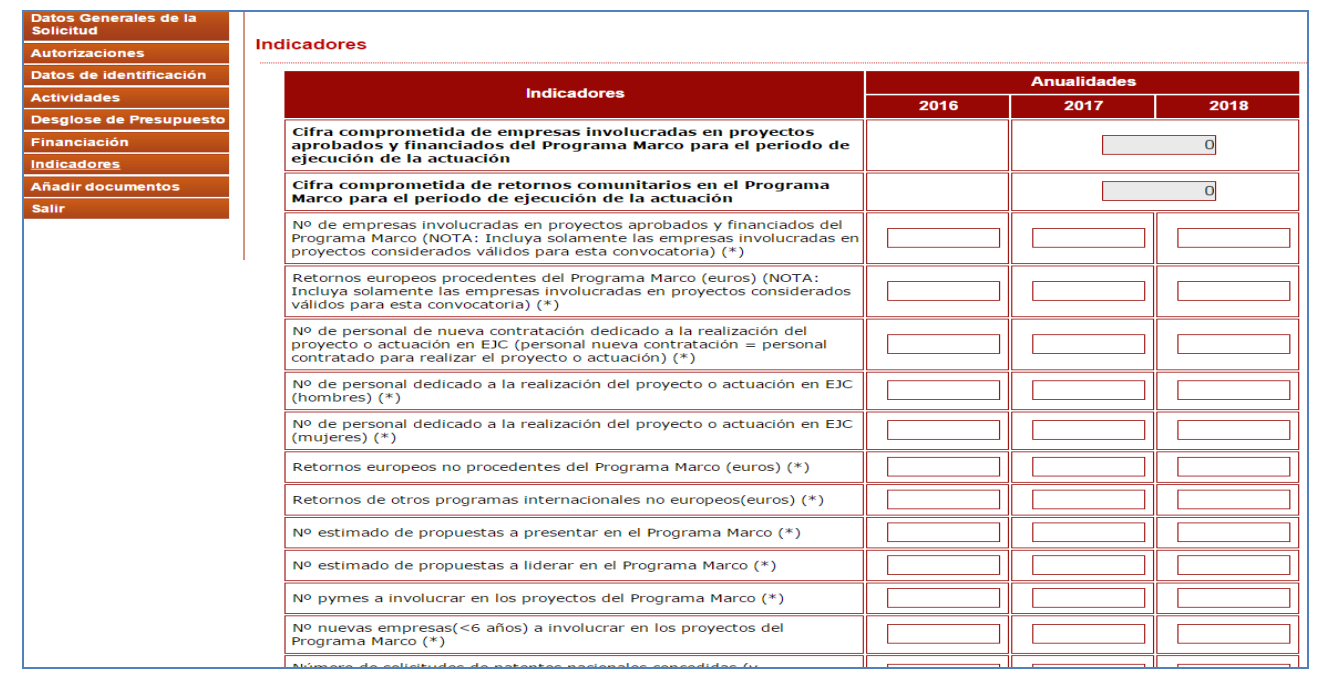

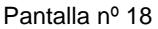

## 2.8 AÑADIR DOCUMENTOS

Desde este apartado y con el botón "Añadir" el solicitante anexará la documentación requerida en la convocatoria:

• La memoria de la actuación

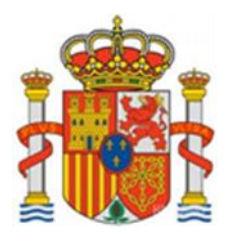

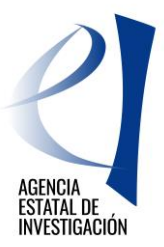

| EUROPA REDES Y GE                  | STORES - EUROPA CENTROS TECNOLOGICOS Gestión de Solicitudes   Guía errores   Borrador cuestionario   Generar<br>documento pendiente de registrar   Salir |
|------------------------------------|----------------------------------------------------------------------------------------------------|
| Datos Generales de la<br>Solicitud |                                                                                                    |
| Autorizaciones                     | Anadir documentos                                                                                                    |
| Datos de identificación            | Sólo se permitirá ficheros con extensión .pdf v con un tamaño menor o igual a 4Mb                                                                        |
| Actividades                        | Tipo Documento                                                                                                    |
| Desglose de Presupuesto            | Elija una opción de la lista 🔻                                                                                                    |
| Financiación                       | Examinar                                                                                                    |
| Indicadores                        |                                                                                                    |
| <u>Añadir documentos</u>           | Guardar Cancelar                                                                                                    |
| Salir                              |                                                                                                    |
|                                    |                                                                                                    |

Pantalla nº 19

Tras seleccionar el documento, se debe de pulsar "Guardar" para no perder los datos aportados o "Cancelar" para la opción contraria.

## 3. PASOS A SEGUIR PARA CERRAR Y REGISTRAR LA SOLICITUD

Antes de firmar/registrar la solicitud se recomienda consultar el borrador de cuestionario (menú lateral superior derecho) y comprobar que los datos introducidos son los correctos. Por otra parte, el cuestionario que genera la aplicación de solicitud no podrá consultarse una vez registrada la misma. Es aconsejable, por tanto, guardarse una copia del mismo antes de proceder al registro electrónico. De no hacerlo así se tendrá que proceder de la manera indicada en la última página de este manual.

A continuación se indican los pasos a seguir para firmar y registrar electrónicamente una solicitud de EUROPA REDES Y GESTORES – EUROPA CENTROS 2017.

1.- Tras la cumplimentación de todos los datos solicitados en la aplicación de solicitud de ayuda (consultar Guía de Errores para comprobar que todo se ha rellenado correctamente), se debe pinchar la opción "Generar documento pendiente de registrar" y después el botón "Enviar".

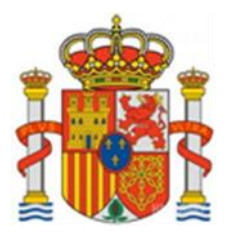

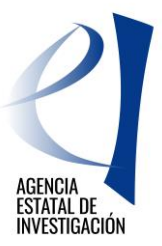

| EUROPA REDES Y GE                  | STORES - EUROPA CENTROS TECNOLOGICOS Gestión de Solicitudes   Guia errores   Borrador cuestionario   Genera<br>documento pendiente de registrar   Salir     |  |
|------------------------------------|----------------------------------------------------------------------------------------------------|--|
| Datos Generales de la<br>Solicitud | Solicitud Definitiva                                                                                                    |  |
| Autorizaciones                     |                                                                                                    |  |
| Datos de identificación            | Una voz onviada la solicitud dofinitiva, va no so podrá roalizar ninguna modificación on la misma                                                           |  |
| Actividades                        | ona vez enviada la sonctud dennuva, ya no se podra realizar ninguna modificación en la misma.                                                               |  |
| Desglose de<br>Presupuesto         | Es recomendable generar e imprimir previamente un borrador para verificar que todos los datos introducidos son los correctos y se visualizan correctamente. |  |
| Financiación                       |                                                                                                    |  |
| Indicadores                        | Enviar Cancelar                                                                                                    |  |
| Añadir documentos                  |                                                                                                    |  |
| Salir                              |                                                                                                    |  |
|                                    |                                                                                                    |  |

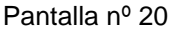

Una vez realizado este paso, no se podrá cambiar ningún dato en la solicitud. No obstante, y siempre que no se haya firmado y registrado la solicitud, se podrá solicitar al órgano gestor de la convocatoria el desbloqueo de la misma. El Desbloqueo sirve para devolver la solicitud a su estado anterior (estado de "Abierto") ya que sólo en este estado se permite variar/modificar datos.

Para solicitar el "desbloqueo de solicitud" se debe enviar un e-mail a la siguiente dirección de correo: ryg.cctt.solicitud@aei.gob.es

2.- Una vez generado el documento y pulsado el botón "Enviar", se debe firmar y registrar la solicitud. Para ello, hay que firmar electrónicamente el cuestionario de la aplicación.

| EUROPA REDES Y GESTORES - EUROPA CENTROS TECNOLÓGICOS Gestión de Solicitudes |                                                                                                    | Firmar Solicitud                                                                                | Ver Cuestionario   Salir                                             |                                                |
|------------------------------------------------------------------------------|----------------------------------------------------------------------------------------------------|-------------------------------------------------------------------------------------------------|----------------------------------------------------------------------|------------------------------------------------|
|                                                                              | Solicitud Cerrada                                                                                                    |                                                                                                 |                                                                      |                                                |
|                                                                              | Su solicitud ha sido cerrada correctamente, por lo que ya no se pu<br>hayan registrado la solicitud, pueden solicitar al órgano gestor de<br>devolverla a su estado anterior (estado de Abierto) ya que sólo en e | iede realizar ningún cambio e<br>la convocatoria el desbloque<br>este estado se permite variar/ | en la misma. No obsta<br>eo de su solicitud. ⊟ l<br>modificar datos. | nte, y siempre que no<br>Desbloqueo sirve para |
|                                                                              | Para solicitar el desbloqueo de solicitud se debe enviar un e-mail a<br>Aplicación de Solicitud, publicado en la web del ministerio.                                                                              | a la dirección de correo que s                                                                  | e indica en el Manual                                                | de Instrucciones de la                         |
|                                                                              | Si lo desea, puede visualizarla.                                                                                                    |                                                                                                 |                                                                      |                                                |
|                                                                              | Visualiza                                                                                                    | r Salir                                                                                         |                                                                      |                                                |

Pantalla nº 21

A continuación se muestran las pantallas de la plataforma "Firma Electrónica". No obstante, para más información acerca de la aplicación de Firma Electrónica, consultar el manual de ayuda publicado en la web del ministerio:

https://sede.micinn.gob.es/portal/site/eSede/menuitem.df29f2378d5d10a0cee63510223041a0/?vgnextoid=6b60c 24ff480d210VgnVCM1000001d04140aRCRD&vgnextfmt=formato1

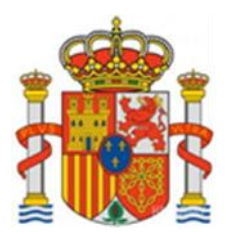

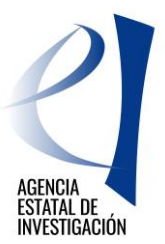

## 3.1 FIRMA ELECTRÓNICA DE LA SOLICITUD DE AYUDA

1.- Tras generar el documento pendiente de registrar se debe pinchar en el botón "Enviar"

| EUROPA REDES Y GE                  | STORES - EUROPA CENTROS TECNOLÓGICOS Gestión de Solicitudes   Guía errores   Borrador cuestionario   Generar<br>documento pendiente de registrar   Salir |
|------------------------------------|----------------------------------------------------------------------------------------------------|
| Datos Generales de la<br>Solicitud |                                                                                                    |
| Autorizaciones                     |                                                                                                    |
| Datos de identificación            |                                                                                                    |
| Actividades                        | Una vez enviada la solicitud definitiva, ya no se podrá realizar ninguna modificación en la misma.                                                       |
| Desglose de Presupuesto            | Es recomendable generar e imprimir previamente un borrador para verificar que todos los datos introducidos son los correctos y se                        |
| Financiación                       | visualizan correctamente.                                                                                                    |
| Indicadores                        |                                                                                                    |
| Añadir documentos                  | Enviar Cancelar                                                                                                    |
| Salir                              |                                                                                                    |
|                                    |                                                                                                    |

Pantalla nº 22

2.- Aparece la siguiente pantalla, y para continuar con la firma se debe pinchar en el botón "Firmar Solicitud":

| EUROPA REDES Y GES | Gestión de Solicitude   Firmar Solicitud   Ver Cuestionario   Salir                                                                                                    |
|--------------------|----------------------------------------------------------------------------------------------------|
|                    | Solicitud Cerrada                                                                                                    |
|                    | Su solicitud ha sido cerrada correctamente, por lo que ya no se puede realizar ningún cambio en la misma. No obstante, y siempre que no hayan registrado la solicitud, pueden solicitar al órgano gestor de la convocatoria el desbloqueo de su solicitud. El Desbloqueo sirve para devolverla a su estado anterior (estado de Abierto) ya que sólo en este estado se permite variar/modificar datos. |
|                    | Para solicitar el desbloqueo de solicitud se debe enviar un e-mail a la dirección de correo que se indica en el Manual de Instrucciones de la<br>Aplicación de Solicitud, publicado en la web del ministerio.                                                                                                    |
|                    | Si lo desea, puede visualizarla.                                                                                                    |
|                    | Visualizar Salir                                                                                                    |

Pantalla nº 23

3.- A partir de aquí, la aplicación de solicitud enlaza con la aplicación de firma electrónica. Para acceder a dicha aplicación el representante legal de la entidad solicitante debe introducir su usuario y clave del Registro Unificado de Solicitantes (RUS) o acceder a través de Cl@ve.

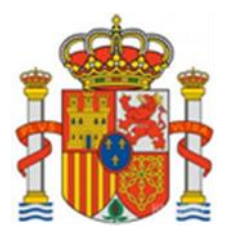

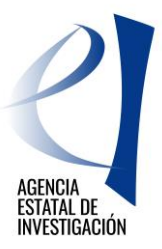

| FIRMA ELECTRÓNICA | Español   Catalán   Euskera   Galego                                                                                                    |
|-------------------|----------------------------------------------------------------------------------------------------|
| <u>Acceso</u>     |                                                                                                    |
|                   | Acceso                                                                                                    |
|                   | El acceso a "Firma y Registro Electrónico" del Ministerio de Economía, Industria y Competitividad puede<br>hacerlo mediante una de las tres vías siguientes:                                                                                                    |
|                   | <ul> <li>&gt; Usuario y contraseña del sistema de Sistema Unificado de Solicitantes (RUS).</li> <li>&gt; Certificado digital válido admitido por la plataforma @Firma del Ministerio de Hacienda y Administraciones Públicas.<br/>(No habilitado para Firefox).</li> <li>&gt; Cl@ve: Plataforma de identificación y autentificación del Ministerio de Hacienda y Administraciones Públicas.</li> </ul>                                                                                                    |
|                   | En el momento de realizar la firma deberá tener en cuenta lo siguiente:                                                                                                    |
|                   | <ul> <li>Con navegadores Chrome y Firefox deberá descargar e instalar el componente Autofirma (Aplicación de firma electrónica para Windows desarrollada por el Ministerio de Hacienda y Administraciones Públicas) antes de acceder a la aplicación. Dicho componente se encuentra disponible en la página de descargas de Autofirma.</li> <li>Con navegadores Internet Explorer deberá tener instalada y habilitada la máquina virtual de Java. Es Imprescindible que lea detenidamente y siga las instrucciones que se explican en el siguiente enlace: Guía de firma.</li> </ul> |
|                   | Introduzca su usuario y contraseña:                                                                                                    |
|                   | Usuario:                                                                                                    |
|                   | Contraseña:                                                                                                    |
|                   | Acceder Limpiar                                                                                                    |
|                   | Haga clic aquí para acceder a la aplicación mediante su certificado digital                                                                                                    |
|                   | Acceda a través de Cl@ve                                                                                                    |
|                   | CI@vo                                                                                                    |

Pantalla nº 24

4.- En la siguiente pantalla se deberá seleccionar la solicitud a registrar y se pinchará en el botón "Iniciar proceso de firma"

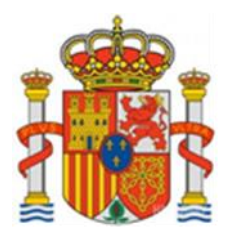

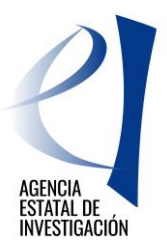

| ас | լա                                                                                                    |
|----|----------------------------------------------------------------------------------------------------|
| B  | úsqueda de registros de documentación                                                                                                    |
|    | Referencia                                                                                                    |
|    | Subprograma                                                                                                    |
|    | Año 2017 🔽<br>Estado del registro Todas 🗸                                                                                                    |
| Z  | INFORMACIÓN: El filtro por defecto muestra las peticiones del año en curso. Tiene la opción de utilizar los<br>filtros para cambiar el año y el estado del registro. Recuerde que en los procesos de registro de justificaciones<br>el Año es el que corresponde a la fecha de inicio del plazo asignado para la presentación de la justificación<br>correspondiente. |
|    | Buscar                                                                                                    |
| Li | stado de Registros de documentación                                                                                                    |
|    | Selección Referencia Descripción Fecha de Registro                                                                                                    |
|    | SINE1700X000276XV0 pruebas isabel                                                                                                    |
|    | Iniciar proceso de firma Justificante de registro Información del Registro Ver documentos Desbloquear                                                                                                    |

Pantalla nº 25

5.- En la siguiente pantalla se debe firmar el cuestionario generado pinchando el botón "Firmar y Registrar" indicando también que SI se ha revisado el documento a firmar y que es correcto.

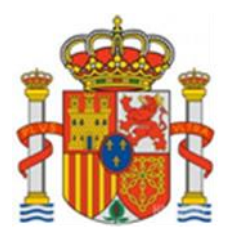

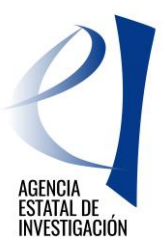

| FIRMA ELECTRÓNIC                                                | CA<br>Salir    Guía de firma  <br>Último Acceso: Es su primer acceso                                                                                                    |
|-----------------------------------------------------------------|----------------------------------------------------------------------------------------------------|
| Inicio<br>Registro                                              | Registro > Documentos                                                                                                    |
| Documentos Entidad en<br>Convocatoria<br>Realizar test de firma | Procedimiento de firma y registro                                                                                                    |
|                                                                 | autofirm Guía firma [                                                                                                    |
|                                                                 | Revise la documentación que va a firmar y/o registrar y siga las instrucciones que le aparecen en pantalla, rellene los cuestionarios antes de realizar la operación de firma y registro si procede.                                                                                                    |
|                                                                 | El procedimiento de firma se realizará en la pantalla correspondiente cuando pulse sobre el botón "Firmar", asegúrese<br>de haber instalado el software necesario de Autofirma y de seguir el manual correspondiente.                                                                                                    |
|                                                                 | Recuerde que en el menú lateral tiene acceso al "Test de firma" que le permitirá comprobar la configuración de su<br>equipo.                                                                                                    |
|                                                                 | Para mostrar/ocultar la ayuda sobre esta pantalla, haga clic aquí <b>?</b> AYUDA                                                                                                    |
|                                                                 | Revisión de documentación a firmar                                                                                                    |
|                                                                 | Declaro que he visualizado todos los documentos que voy a firmar, y que son correctos. Conforme: SI 🔘 NO 🔘                                                                                                    |
|                                                                 | Documentos                                                                                                    |
|                                                                 | Selección     Documento     Usuario Firma     Fecha de firma       Image: Comparison of the second second secon |
|                                                                 | Volver Visualizar Firmar y registrar Ver Justificante Firma                                                                                                    |

#### Pantalla nº 26

6.- Tras iniciar el proceso de firma y registro del cuestionario, en la siguiente pantalla se debe indicar si el usuario autoriza o no a la Administración a consultar los certificados relativos a la Seguridad Social y las obligaciones tributarias de la entidad, y se debe pinchar en el botón "Firmar".

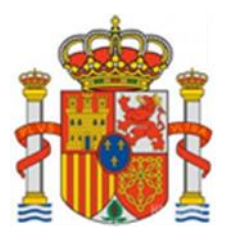

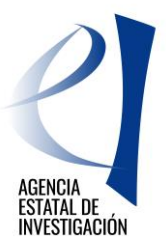

| FIRMA ELECTRÓNICA                     | Salir   Guia de firma                                                                                                    |
|---------------------------------------|----------------------------------------------------------------------------------------------------|
| Inicio                                | > Registro > Documentos > Firmar                                                                                                    |
| Registro                              | Firma Electrónica                                                                                                    |
| Documentos Entidad en<br>Convocatoria |                                                                                                    |
| Realizar test de firma                | Para mostrar/ocultar la ayuda sobre esta pantalla, haga clic aquí : 🍞 AYUDA                                                                          |
|                                       | Ver los certificados electrónicos reconocidos por @Firma admitidos por la sede electrónica del Ministerio de<br>Economía, Industria y Competitividad |
|                                       | Nombre del documento que se pretende firmar                                                                                                    |
|                                       | conformidad EMPRESA PRUEBA RETOS.pdf Visualizar                                                                                                    |
|                                       | Huella digital del documento                                                                                                    |
|                                       | 484da82a486ae5d89f27101500049b0b                                                                                                    |
|                                       | Información opcional de autorizaciones para la entidad:                                                                                              |
|                                       | EMPRESA PRUEBA RETOS                                                                                                    |
|                                       | El usuario AUTORIZA la obtención de certificado relativo al cumplimiento de obligaciones con la Seguridad Social. *                                  |
|                                       | Elija una opción de la lista 🔻                                                                                                    |
| (                                     | El usuario AUTORIZA la obtención de certificado relativo al cumplimiento de obligaciones tributarias. *                                              |
|                                       | Elija una opción de la lista 🔻                                                                                                    |
|                                       |                                                                                                    |
|                                       |                                                                                                    |
|                                       | Volver                                                                                                    |

#### Pantalla nº 27

7.- Para finalizar el registro, se debe pinchar en el botón "Guardar firma y registrar"

| FIRMA ELECTRÓNICA                     |                                                                                                    | Salir |
|---------------------------------------|----------------------------------------------------------------------------------------------------|-------|
| Registro                              |                                                                                                    |       |
| Documentos Entidad en<br>Convocatoria | Firma Electrónica                                                                                                    |       |
|                                       | Para mostrar/ocultar la ayuda sobre esta pantalla, haga clic aquí 💠                                                                                                    |       |
|                                       | Ver los certificados electrónicos reconocidos por 🖗 Firma admitidos por la sede electrónica del Ministerio de Economía y Competitividad                                                                                               |       |
|                                       | ADVERTENCIA USUARIOS FIREFOX: Existen problemas de compatibilidad de Firefox 9 con el sistema @Firma, por<br>lo que se recomienda el uso de versiones anteriores de Firefox o de navegadores alternativos como Chrome o<br>IExplorer. | -     |
|                                       | Instrucciones: Haga click en "Firmar" para firmar digitalmente el documento elegido en la pantalla anterior. Una vez efectuada la<br>firma, se habilitará el botón para guardar el documento firmado.                                 |       |
|                                       | Nombre del documento que se pretende firmar                                                                                                    |       |
|                                       | Huella digital del documento<br>401272bf79edd4f6e9d55306aad2adf0                                                                                                    |       |
|                                       | Información opcional de autorizaciones para la entidad:<br>EMPRESA PRUEBA RETOS                                                                                                    |       |
|                                       | El usuario AUTORIZA la obtención de certificado relativo al cumplimiento de obligaciones con la Seguridad Social. *                                                                                                    |       |
|                                       | El usuario AUTORIZA la obtención de certificado relativo al cumplimiento de obligaciones tributarias. *                                                                                                    |       |
|                                       | Al hacer click en Guardar se comprobará que ha firmado correctamente con el certificado del usuario correspondiente al<br>documento de identidad<br>Guardar firma y registrar                                                         |       |
|                                       |                                                                                                    |       |

Pantalla nº 28

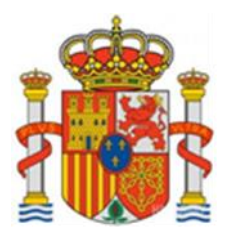

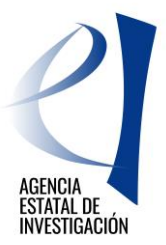

### 4. INSTRUCCIONES PARA ACCEDER AL CUESTIONARIO UNA VEZ REALIZADO EL REGISTRO ELECTRONÍCO DE LA SOLICITUD DE AYUDA.

Una vez realizado el registro de la solicitud de ayuda, sólo se podrá acceder al cuestionario a través de la aplicación de firmarsolicitud: <u>https://sede.micinn.gob.es/firmarsolicitud</u>

A dicha aplicación el representante legal de la entidad solicitante tendrá que acceder con su usuario y clave de RUS, a través de Cl@ve o a través de su certificado digital.

Una vez dentro, se seleccionará la solicitud registrada y se pulsará el botón "información del registro" para poder consultar el documento registrado (cuestionario).